Manual de Usuario

# Intertel®

**Intertel Reportes Web 8** 

# UNIVERSIDAD JUAREZ AUTÓNOMA DE TABASCO DIRECCIÓN DE CÓMPUTO UNIVERSITARIO

### CONTENIDO

| Operación de Intertel Reportes Web | 03 |
|------------------------------------|----|
| Sitio                              | 04 |
| Ayuda                              | 04 |
| Cerrar Sesión                      | 04 |
| Consulta de Reportes               | 05 |
| Análisis                           | 05 |
| Larga Distancia Nacional           | 08 |
| Estadísticas                       | 09 |
| Presupuestos                       | 11 |
| Tráfico                            | 12 |
| Detallados                         | 14 |
| Mal uso y fraude                   | 16 |
| Declaración de llamadas            | 20 |
| Directorio Telefónico              | 22 |
| Administración                     | 23 |
| Grupos de Cuentas                  | 24 |
| Cuentas                            | 25 |
| Usuarios Excluidos                 | 27 |

### **Operación de Intertel Reportes Web**

La operación del sistema es de forma muy sencilla, solamente necesita conectarse a Internet o a su Intranet y visitar la página que Intertel Reportes Web creó para su empresa. Todo el proceso es a través del navegador de Internet, por lo que no requiere algún otro programa especial.

Para iniciar la consulta debe entrar al sitio: http://www.tarificador.ujat.mx en el explorador de Web. Al hacer esto, aparecerá una pantalla similar a la siguiente:

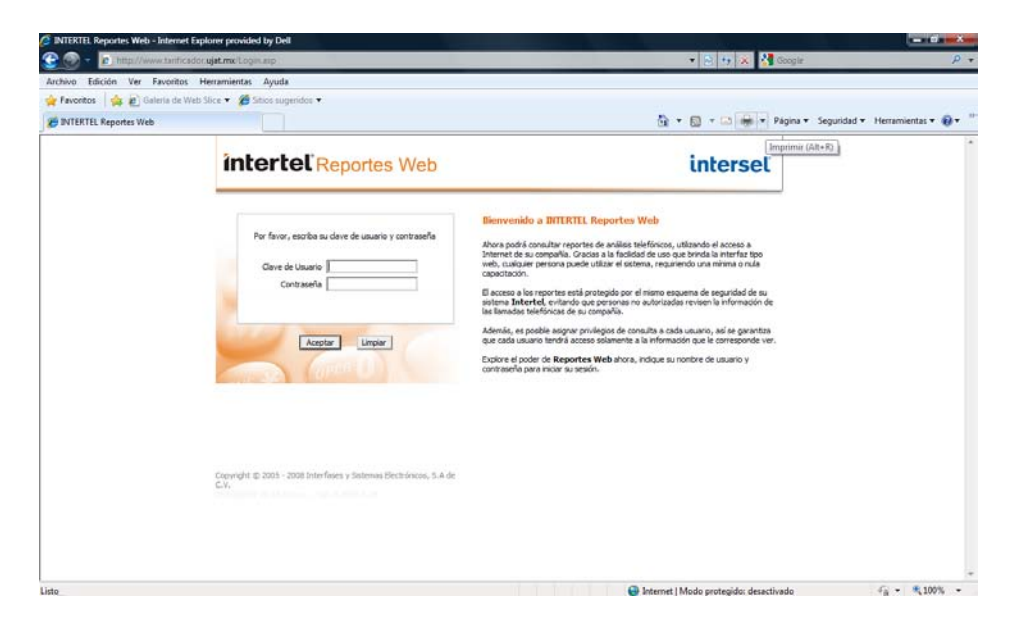

Esta es la página de entrada a Intertel Reportes Web y donde se le solicita registre su clave de Usuario y su contraseña para ingresar al Sistema.

Después de realizar esta operación, se presentará la página principal de Intertel Reportes Web. Esta página está compuesta por varias secciones las cuales están diseñadas para brindarle la mayor facilidad en la consulta de los reportes de su consumo telefónico.

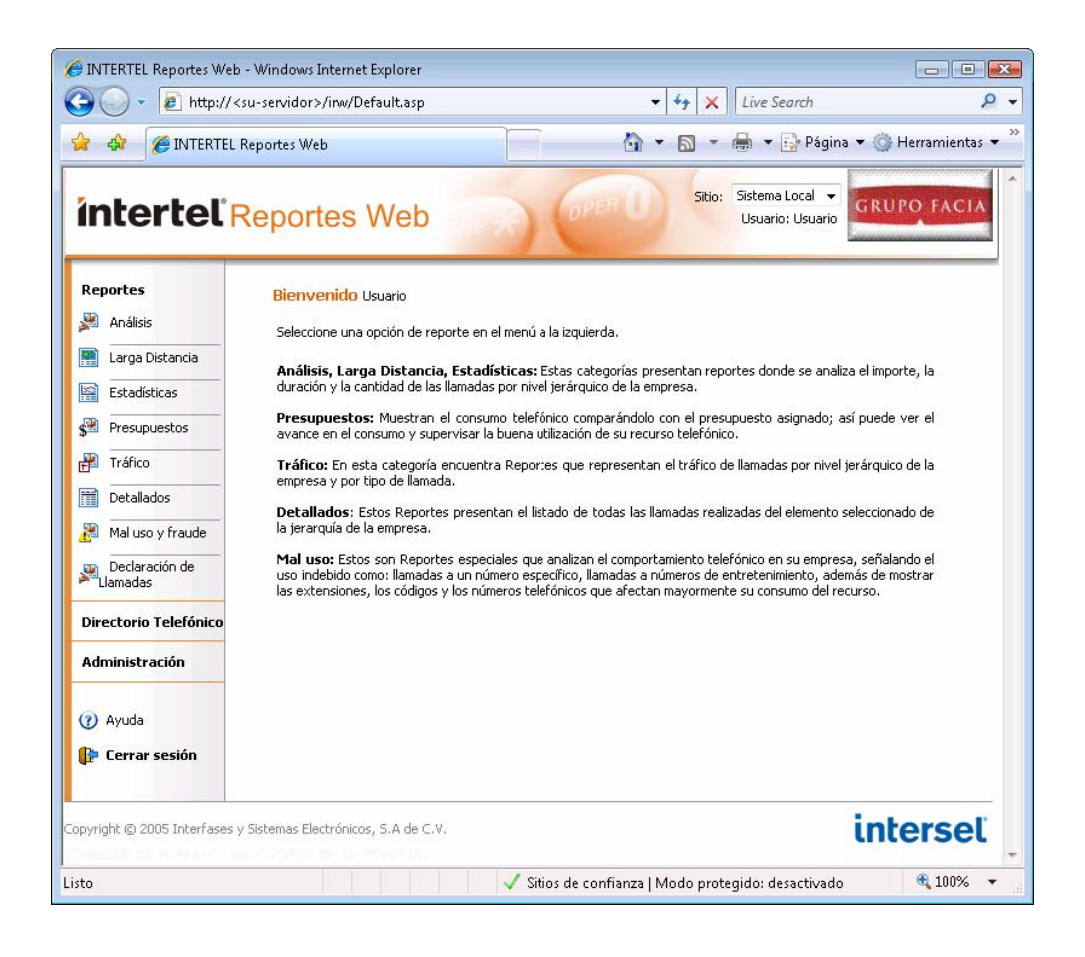

### Sitio

Esta sección de la página es una lista que presenta el sitio en que se encuentra, esto es útil cuando su empresa tiene más de un sitio de registro de llamadas (multisitios); mediante esta opción puede cambiar de sitio para así consultar reportes de llamadas de cada sitio. Para cambiar de sitio sólo abra la lista y posiciónese sobre el nombre del sitio del cual desea obtener algún reporte.

### Ayuda

Si requiere consultar algún tema o tiene dudas sobre el funcionamiento, oprima la opción de ayuda que se encuentra en la parte superior de la pantalla, lo que abrirá los temas de ayuda de Intertel Reportes Web en una nueva ventana para que así pueda ir realizando los pasos que consulte en la ayuda.

### Cerrar Sesión

Esta opción da por terminada la sesión, y lo regresa a la página de entrada de Intertel Reportes Web.

### **Consulta de Reportes**

Para la consulta de algún tipo de reporte, sólo tiene que seleccionar alguna opción del menú de reportes, a continuación se explican los reportes que puede generar.

### Análisis

Esta opción presenta una lista de reportes de tipo Análisis. Cada uno de estos presenta la información de diferente nivel de Jerarquía.

Seleccione el tipo de reporte y se desplegarán las opciones disponibles de presentación de dicho reporte, donde puede configurarlo de forma más detallada, eligiendo el rango de fechas que desea que incluya.

| 6 INTERTEL Reportes Web - Wind       | lows Internet Explorer<br>vidor≻/inw/Filter Analisis as | n?nl evel=1     | <b>-</b> 44 ×        | Live Search                         |                        |
|--------------------------------------|---------------------------------------------------------|-----------------|----------------------|-------------------------------------|------------------------|
| 2 INTERTEL Report                    | es Web                                                  |                 |                      | 🖶 👻 🔂 Página                        | • 🔹 🎯 Herramientas 💌 🎽 |
| intertel <sup>®</sup> Rep            | ortes Web                                               | RR (P           | Sitio:               | Sistema Local 👻<br>Usuario: Usuario | GRUPO FACIA            |
| Reportes                             |                                                         |                 |                      | Li                                  | stado de Análisis      |
| Mnálisis                             | Análisis por:                                           | Compañias       | •                    |                                     |                        |
| Larga Distancia                      | Descripción:                                            | No Asignado 👻   | 2                    |                                     |                        |
| Estadísticas                         | Dana da Cadara                                          | Deads (ddamaaa) | 1 /                  |                                     |                        |
| Presupuestos                         | Rango de rechas:                                        | 01062008        | 05062008             |                                     |                        |
| 🚰 Tráfico                            |                                                         |                 |                      |                                     | Generar Reporte        |
| Detallados                           |                                                         |                 |                      |                                     |                        |
| Mal uso y fraude                     |                                                         |                 |                      |                                     |                        |
| Declaración de<br>Llamadas           |                                                         |                 |                      |                                     |                        |
| Directorio Telefónico                |                                                         |                 |                      |                                     |                        |
| Administración                       |                                                         |                 |                      |                                     |                        |
| 140 M W                              |                                                         |                 |                      |                                     |                        |
| (?) Ayuda                            |                                                         |                 |                      |                                     |                        |
| 🚰 Cerrar sesión                      |                                                         |                 |                      |                                     |                        |
| Copyright © 2005 Interfases y Sistem | as Electrónicos, S.A de C.V.                            |                 |                      |                                     | interset               |
| Listo                                |                                                         | 🗸 Sitios de co  | nfianza   Modo prote | egido: desactivado                  | <b>a</b> 100% 👻        |

También cuenta con la opción de filtrar, en este caso del Centro de Costo, seleccionando de la lista el que desea consultar.

Este mismo proceso para configurar el reporte que eligió es similar para cada reporte que es posible consultar desde Intertel Reportes Web, por lo que rápidamente se puede dominar su uso para una fácil consulta en cualquier momento, sin tener que pasar por un complicado proceso de configuración.

Una vez que ha elegido todos los parámetros para la creación del reporte, se solicita generarlo con el botón en la parte inferior. Hecho esto, el Sistema comenzará el proceso de generación y le presentará la ventana que se muestra, y que indica que se encuentra procesando el reporte que ha solicitado.

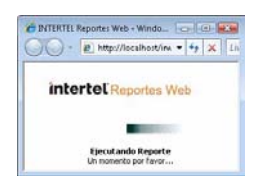

Al terminar, Intertel Reportes Web presentará el reporte que solicitó en una nueva ventana, como se muestra a continuación, y donde su reporte aparece configurado en una hoja tamaño carta, e incluye información general como el nombre de la empresa, nombre del Usuario, fecha y hora en que generó el reporte, el sitio de donde se generó y el rango de fechas que eligió.

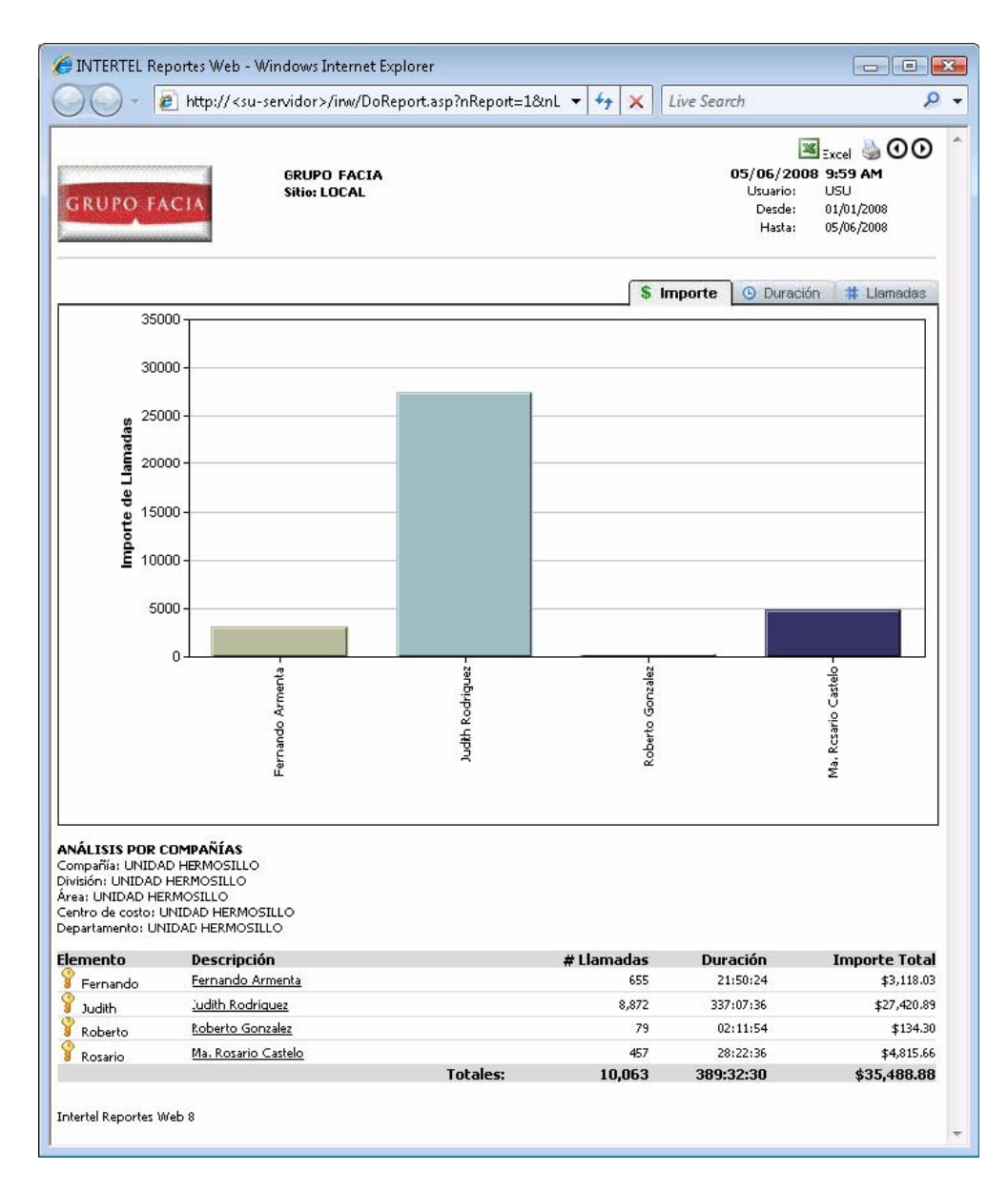

La nueva ventana cuenta en la parte superior con botones de navegación para recorrer las hojas que forman el Reporte, y la opción para imprimirlo. Muestra también la fecha y hora en que se generó el Reporte, el Usuario que lo generó y el rango de fechas de la información incluida.

También se presenta una gráfica de barras que muestra el comparativo, con el nivel que eligió (Compañía, División, Área, Centro de Costo, Departamento, etc.) El Reporte incluye además un listado de los elementos que eligió para generarlo (Compañía, División, Área, Centro de costo, Departamento, etc.), incluyendo la clave, y los totales de Importe, Duración y Llamadas de cada uno de ellos.

Algunos Reportes cuentan con la opción de "Desglose" (Drill-down), la cual está activa cuando los nombre de los elementos (Compañía, División, Área, Centro de Costo, Departamento, etc.) se presentan de color azul y subrayados. Gracias a

esto, con dar un clic sobre el elemento elegido, se genera el Reporte de "desglose" de dicho elemento, presentando la información del siguiente nivel Jerárquico de dicho elemento seleccionado. Por ejemplo, si da un clic sobre un Centro de Costo, se presenta el Reporte de los Departamentos incluidos en dicho Centro de Costo.

En el Reporte que se presenta, se seleccionó un Análisis por Departamento, e incluye la información de los Departamentos de la Empresa, facilitando la comparación del uso del recurso telefónico.

### Larga Distancia Nacional

Este tipo de Reporte muestra una gráfica comparativa de las llamadas realizadas a los diferentes estados de la republica mexicana presentando el nivel de consumo correspondiente.

Al seleccionar este tipo de reporte se presenta la ventana de configuración para elegir la información que contendrá su reporte.

Una vez elegidos los parámetros con los que desea el reporte, lo genera oprimiendo el botón Generar reporte, al hacerlo aparece en una nueva ventana el reporte que solicitó.

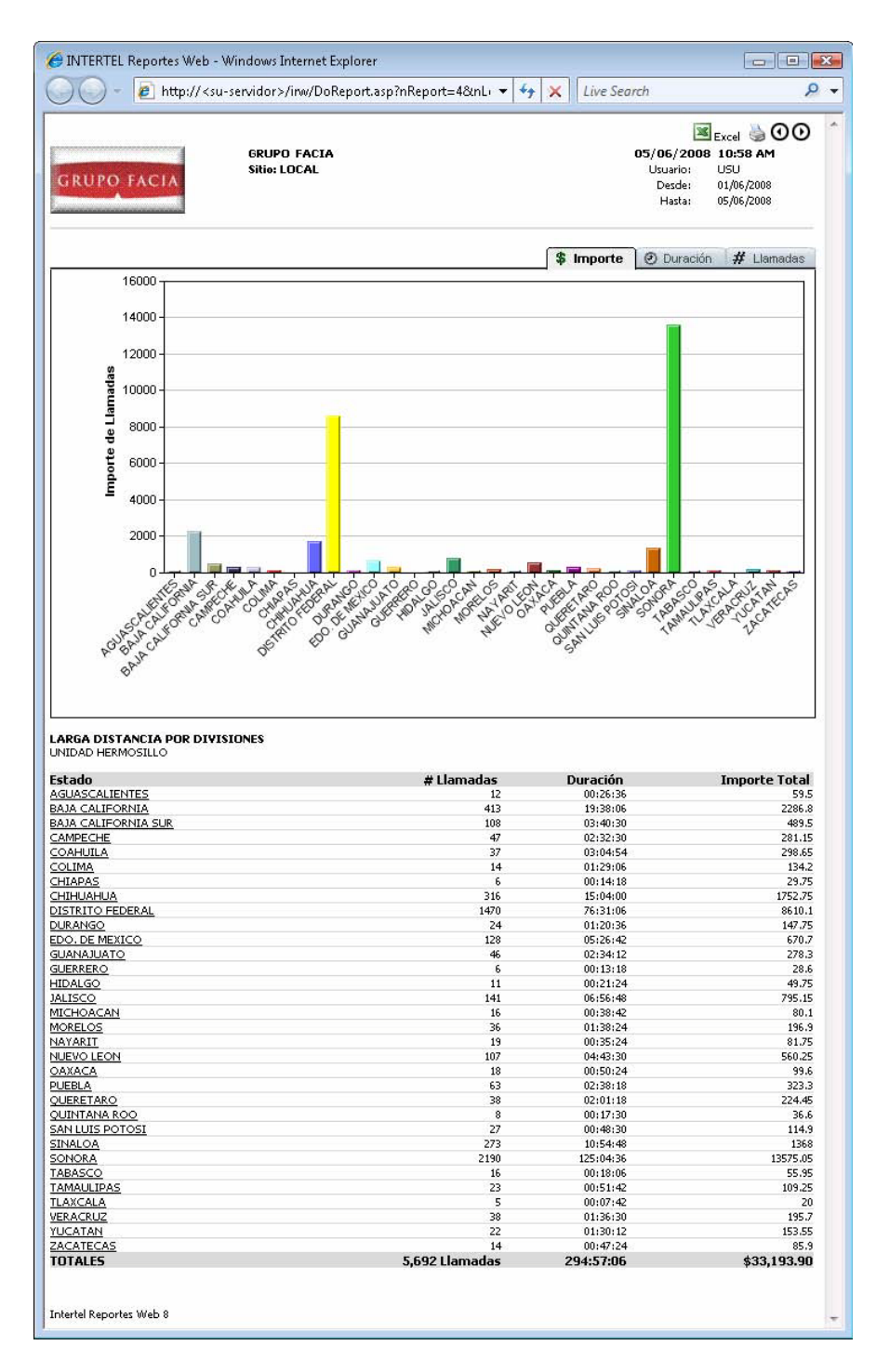

### Estadísticas

Otro tipo de reporte que puede generar es el de Estadísticas. Este tipo de reporte hace un comparativo entre los diferentes tipos de llamada durante el año.

Al seleccionar este tipo de reporte se presenta la ventana de configuración para elegir la información que contendrá su reporte.

| Ø INTERTEL Reportes Web - Wir Ø ♥ Ø http:// <su-se< p=""></su-se<> | ndows Internet Explorer<br>rvidor>/irw/Filter_Estadistica | .asp?nLevel=1 🔹 😽 🗙                 | Live Search                         |
|--------------------------------------------------------------------|-----------------------------------------------------------|-------------------------------------|-------------------------------------|
| 🚖 🏟 🌈 INTERTEL Repor                                               | tes Web                                                   | Å • ₪ • I                           | 🚔 👻 🔂 Página 👻 🍈 Herramientas 👻     |
| <b>intertel</b> Rep                                                | portes Web                                                | Sitio:                              | Sistema Local -<br>Usuario: Usuario |
| Reportes                                                           |                                                           |                                     | Estadísticas                        |
| 🔉 Análisis                                                         | Estadísticas por:                                         | Compañias 👻                         |                                     |
| 📰 Larga Distancia                                                  | Descripción:                                              | No Asignado 👻 🔕                     |                                     |
| Estadísticas                                                       | Fals distant at an a day                                  |                                     |                                     |
| Presupuestos                                                       | Estadística al mes de:<br>Mes:                            | Junio 👻                             |                                     |
| Fráfico                                                            | Año:                                                      | 2008 👻                              |                                     |
| Detallados                                                         |                                                           |                                     | Generar Reporte                     |
| Mal uso y fraude                                                   |                                                           |                                     |                                     |
| Declaración de<br>Llamadas                                         |                                                           |                                     |                                     |
| Directorio Telefónico                                              |                                                           |                                     |                                     |
| Administración                                                     |                                                           |                                     |                                     |
| (?) Ayuda                                                          |                                                           |                                     |                                     |
| 👔 Cerrar sesión                                                    |                                                           |                                     |                                     |
| opyright © 2005 Interfases y Siste                                 | mas Electrónicos, S.A de C.V.                             |                                     | interset                            |
| isto                                                               |                                                           | 🗸 Sitios de confianza   Modo protec | gido: desactivado 🛛 🍕 100% 👻        |

Una vez elegidos los parámetros con los que desea el reporte, lo genera oprimiendo el botón Generar reporte, al hacerlo aparece en una nueva ventana el reporte que solicitó.

|              | JTERTEL Report                                                                                                  | es Web - Wir<br>ttp:// <su-se< th=""><th>ndows Inter<br/>rvidor&gt;/inv</th><th>net Explore<br/>/DoReport.</th><th>r<br/>asp?nReport:</th><th>=38tnl 🔻</th><th><b>↓</b> ×</th><th>Live</th><th>: Search</th><th>1</th><th></th><th></th><th><u>۔</u><br/>م</th></su-se<> | ndows Inter<br>rvidor>/inv | net Explore<br>/DoReport. | r<br>asp?nReport: | =38tnl 🔻      | <b>↓</b> × | Live | : Search | 1                                              |                                        |                                                  | <u>۔</u><br>م                    |
|--------------|----------------------------------------------------------------------------------------------------|----------------------------------------------------------------------------------------------------|----------------------------|---------------------------|-------------------|---------------|------------|------|----------|------------------------------------------------|----------------------------------------|--------------------------------------------------|----------------------------------|
| GI           | UPO FACI                                                                                                    | A                                                                                                    | GRUPO F#<br>Sitio: LOC/    |                           |                   |               |            |      | 0        | <b>5/06/2(</b><br>Usuario:<br>Desde:<br>Hasta: | Exe<br><b>DOB</b> 1:<br>US<br>01<br>30 | cel 🍓 (<br>1:09 AM<br>5U<br>/01/2008<br>/05/2008 | 90                               |
| \$14         | 10000<br>9000<br>8000<br>7000<br>6000<br>9000<br>5000<br>9000<br>3000<br>2000<br>1000<br>0<br>8<br>2000<br>1000 | λρ <i>ΓΑ</i>                                                                                                    | EE                         |                           | MAR               |               |            | ABR  |          |                                                | MAY 🐱 o                                |                                                  | EL<br>IN<br>DI<br>DN<br>DC<br>OP |
| krea<br>Fipo | : SEC. GRAL. ADN<br>de llamada                                                                                  | INISTRATIVA<br>Ene                                                                                                    | Feb                        | Mar                       | Abr               | May           | Jun        | Jul  | Ago      | Sep                                            | Oct                                    | Nov                                              | Dic                              |
| 8N           | Larga Distancia<br>800 Nacional                                                                                 | 56.10                                                                                                    | 76.50                      | 95.20                     | 32.30             | 57.80         |            |      |          |                                                |                                        |                                                  |                                  |
| DI           | Larga Distancia<br>Internacional                                                                                | 221.47                                                                                                    | 223.50                     | 314.67                    | 193.58            | 219.09        |            |      |          |                                                |                                        |                                                  |                                  |
| DN           | Larga Distancia<br>Nacional                                                                                     | 1,340.75                                                                                                    | 1,220.30                   | 908.65                    | 874.85            | 1,017.10      |            |      |          |                                                |                                        |                                                  |                                  |
| эc           | Local                                                                                                    | 8,238.20                                                                                                    | 8,692.10                   | 7,386.50                  | 6,953.00          | 6,835.70      |            |      |          |                                                |                                        |                                                  |                                  |
|              | Otras                                                                                                    | 1.70                                                                                                    | 3.40                       | 2                         | 12                | 19 <u>1</u> 0 |            |      |          |                                                |                                        |                                                  |                                  |
| OP           | Operadoras                                                                                                    |                                                                                                    |                            |                           |                   |               |            |      |          |                                                |                                        |                                                  |                                  |

## Presupuestos

Este tipo de reporte presenta el consumo realizado durante el año del presupuesto asignado al elemento que seleccione.

Al elegir este tipo de reporte se presenta la ventana de configuración para elegir la formación que contendrá su reporte.

| INTERTEL Reportes Web - Wii      | ndows Internet Explorer<br>:rvidor>/irw/Filter_Presupues | tos.asp?nLevel=1 •  | • + X Live Search                          | <b>وا د</b> ا<br>م |
|----------------------------------|----------------------------------------------------------|---------------------|--------------------------------------------|--------------------|
| 🍃 🏟 🏾 🏉 INTERTEL Repo            | rtes Web                                                 |                     | 🕶 🔝 👻 🖶 👻 🔂 Página                         | 🕶 🎯 Herramientas 👻 |
| intertel <sup>®</sup> Rep        | portes Web                                               | OPER U              | Sitio: Sistema Local 👻<br>Usuario: Usuario | GRUPO FACIA        |
| Reportes                         |                                                          |                     |                                            | Presupuestos       |
| Maálisis                         | Presupuestos por:                                        | Compañias 👻         |                                            |                    |
| Larga Distancia                  | Descripción:                                             | No Asignado 👻 🐬     |                                            |                    |
| Estadísticas                     |                                                          |                     |                                            |                    |
| Presupuestos                     | Presupuesto al mes de:<br>Mes:                           | Junio 🔻             |                                            |                    |
| Tráfico                          | Año:                                                     | 2008 -              |                                            |                    |
| Detallados                       |                                                          |                     |                                            | Generar Reporte    |
| Mal uso y fraude                 |                                                          |                     |                                            |                    |
| Declaración de<br>Llamadas       |                                                          |                     |                                            |                    |
| Directorio Telefónico            |                                                          |                     |                                            |                    |
| Administración                   |                                                          |                     |                                            |                    |
| ?) Ayuda                         |                                                          |                     |                                            |                    |
| 🕨 Cerrar sesión                  |                                                          |                     |                                            |                    |
|                                  |                                                          |                     |                                            |                    |
| yright © 2005 Interfases y Siste | emas Electrónicos, S.A de C.V.                           |                     |                                            | interset           |
|                                  |                                                          | Citar da analisment |                                            | ▲ 100% -           |

Una vez que indique los parámetros con los que desea el reporte, lo genera oprimiendo el botón Generar reporte, al hacerlo aparece en una nueva ventana el reporte que solicitó.

### Tráfico

El reporte de Tráfico presenta un resumen del uso del teléfono incluyendo los totales en importe, duración y llamadas; así como los tipos de llamadas.

Al seleccionar este tipo de reporte se presenta la ventana de configuración para elegir la información que contendrá su reporte.

|                                                                       | u-servidor>/inw/DoReport.asp?nF            | Report=6&nL | • + ×                                                                                                    | Live Search      |                                                                    | ۶                                                                                                    |
|-----------------------------------------------------------------------|--------------------------------------------|-------------|----------------------------------------------------------------------------------------------------|------------------|--------------------------------------------------------------------|----------------------------------------------------------------------------------------------------|
| GRUPO FACIA                                                           | GRUPO FACIA<br>Sitio: LOCAL                |             |                                                                                                    | 05/0<br>Usi<br>D | Excel<br>6/2008 11:2<br>Jario: USU<br>resde: 01/06<br>Hasta: 30/06 | Am     Am     A |
| RESUPUESTO POR COMPAÑ<br>ompañía: GRUFO FACIA                         | líA<br>Pri                                 | esupuesto   |                                                                                                    | ı                | Jtilizado                                                          |                                                                                                    |
|                                                                       | Llamadas                                   | Duración    | Importe                                                                                                    | Llamadas         | Duración                                                           | Importe                                                                                                    |
| UNIDAD HERMOSILLO                                                     | 0.00                                       | 00:00:00    | 0.00                                                                                                    | 23,613           | 839:18:24                                                          | 70,372.65                                                                                                    |
|                                                                       | 0.00                                       | 00:00:00    | 0.00                                                                                                    | 30,705           | 1050:35:12                                                         | 95,009.83                                                                                                    |
|                                                                       | 0.00                                       | 00:00:00    | 0.00                                                                                                    | 21               | 01:03:42                                                           | 39.15                                                                                                    |
| Compras                                                               | 0.00                                       | 00:00:00    | 0.00                                                                                                    | 246              | 11:58:54                                                           | 1,697.1                                                                                                    |
| Tauratian                                                             | 0.00                                       | 00:00:00    | 0.00                                                                                                    | 376              | 16:55:42                                                           | 1,387.7                                                                                                    |
| Li Investidación                                                      | nava Canan añía                            |             |                                                                                                    |                  |                                                                    |                                                                                                    |
| esumen de presupuesto                                                 | para compania                              |             | The second second second second second second second second second second second second second second second se | Porcentai        | e                                                                  | Diferencia                                                                                                    |
| esumen de presupuesto<br>resupuesto                                   | para compania<br>Asignado                  | Utili       | zado                                                                                                    |                  |                                                                    | 0.00                                                                                                    |
| esumen de presupuesto<br>resupuesto<br>antidad de llamadas            | Asignado<br>0                              | Utili       | zado<br>0                                                                                                    | 0.00             | 96                                                                 | 0.00                                                                                                    |
| esumen de presupuesto<br>resupuesto<br>antidad de llamadas<br>uración | Para Compania<br>Asignado<br>0<br>00:00:00 | Utili       | 2 <b>ado</b><br>0<br>:00:00                                                                                     | 0.00             | %<br>%                                                             | 0:00:00                                                                                                    |

| 🍯 INTERTEL Reportes Web - W                                                                                    | /indows Internet Explorer       |                                                                    |                         |
|----------------------------------------------------------------------------------------------------|---------------------------------|--------------------------------------------------------------------|-------------------------|
| 🕒 🔍 🔻 🙋 http:// <su-:< td=""><td>ervidor&gt;/inw/Filter_Trafico.asp</td><td>?nLevel=1</td><td>۹ -</td></su-:<> | ervidor>/inw/Filter_Trafico.asp | ?nLevel=1                                                          | ۹ -                     |
| 🚖 💠 🌈 INTERTEL Rep                                                                                             | ortes Web                       | 🚹 👻 🗟 👻 🔂 Pági                                                     | na 🔻 🎯 Herramientas 💌 🏾 |
| <b>interte</b> l'Re                                                                                            | portes Web                      | Sitio: Sistema Local Usuario: Usuario: Usuario                     | GRUPO FACIA             |
| Reportes                                                                                                    |                                 |                                                                    | Tráfico                 |
| 🖉 Análisis                                                                                                    | Tráfico por:                    | Compañias 👻                                                        |                         |
| Larga Distancia                                                                                                | Descripción:                    | No Asignado 👻 🔕                                                    |                         |
| Estadísticas                                                                                                   | Rango de fechas:                | Desde (ddmmaaaa): Hasta (ddmmaaaa):<br>01062008 IIII 05062008 IIII |                         |
| Tráfico  Detallados                                                                                            |                                 |                                                                    | Generar Reporte         |
| Declaración de<br>Llamadas                                                                                     |                                 |                                                                    |                         |
| Directorio Telefónico                                                                                          |                                 |                                                                    |                         |
| Administración                                                                                                 |                                 |                                                                    |                         |
| <ul> <li>Ayuda</li> </ul>                                                                                      |                                 |                                                                    |                         |
| rerrar sesion                                                                                                  |                                 |                                                                    |                         |
| opyright © 2005 Interfases y Sis                                                                               | temas Electrónicos, S.A de C.V. |                                                                    | interset                |
| lter_Trafico.asp?nLevel=1&cc:                                                                                  | Form=fr                         | ✓ Sitios de confianza   Modo protegido: desactivad                 | io 🔍 100% 👻             |

Una vez elegidos los parámetros con los que desea el reporte, lo genera oprimiendo el botón Generar reporte, al hacerlo aparece en una nueva ventana el reporte que solicitó.

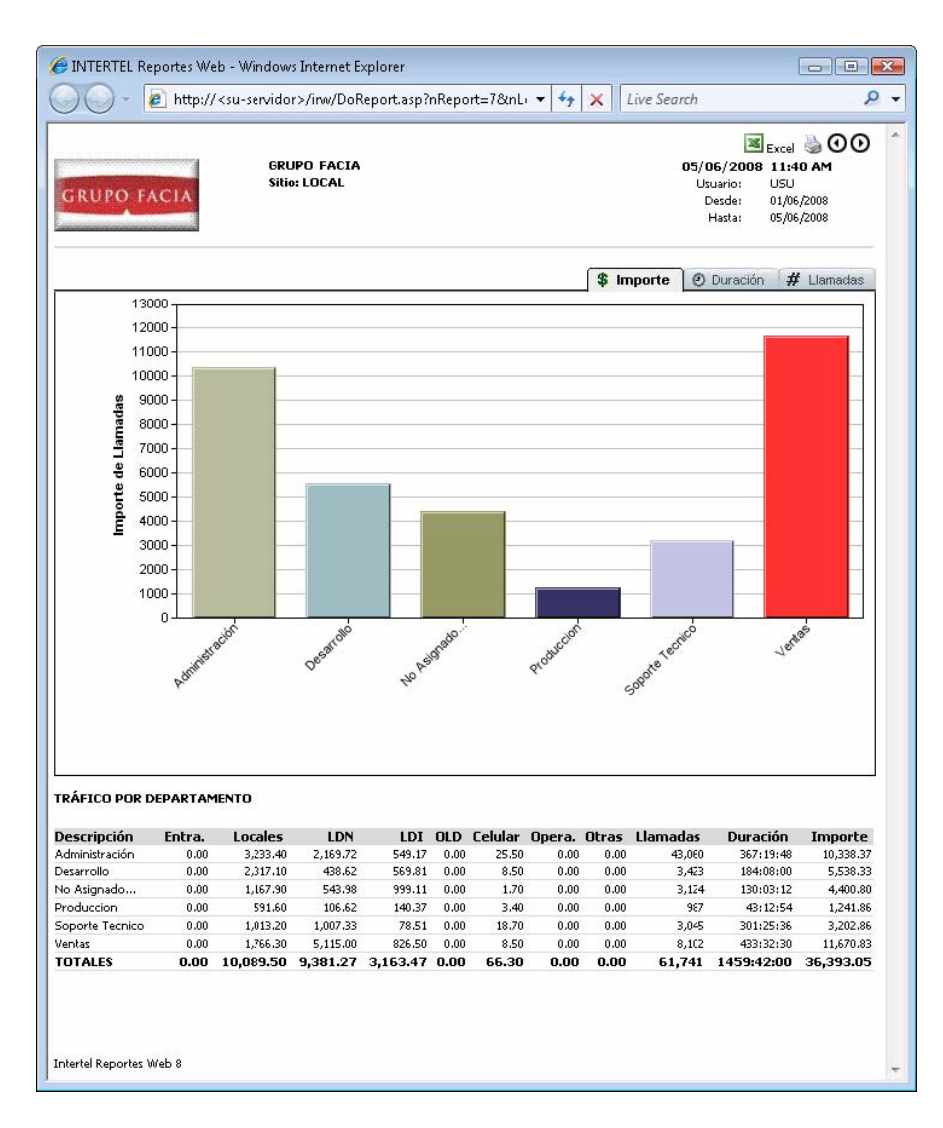

### Detallados

El reporte de detallado presenta la lista de llamadas realizadas por elemento seleccionado durante el período que desea consultar.

Al seleccionar este tipo de reporte se presenta la ventana de configuración para elegir la información que contendrá su reporte.

|                                                                                                    | ervidor>/irw/Filter_Detallados.as<br>ortes Web<br>portes Web                 | p?nLevel=100 • 4 × L<br>• • • • • • • • • • • • • • • • • • • | ive Search P +<br>Página + () Herramientas + <sup>21</sup><br>itema Local +<br>suario: Usuario GRUPO FACIA |
|----------------------------------------------------------------------------------------------------|------------------------------------------------------------------------------|---------------------------------------------------------------|----------------------------------------------------------------------------------------------------|
| Reportes         Análisis         Larga Distancia         Estadísticas         Presupuestos         Tráfico         Detallados         Detallados         Declaración de         Declaración de         Declaración de         Administración         (Y) Ayuda         (P) Cerrar sesión | Detallado por: L<br>Rango:<br>Rango de Fechas : De<br>Tipos de Ilamada:<br>E | suarios                                                       | Detailados                                                                                                 |
| opyright © 2005 Interfases y Sisi                                                                                                    | emas Electrónicos, S.A de C.V.                                               | ✓ Sitios de confianza   Modo protegid                         | intersel                                                                                                   |

Una vez elegidos los parámetros con los que desea el reporte, lo genera oprimiendo el botón Generar reporte, al hacerlo aparece en una nueva ventana el reporte que solicitó.

| OC                                    | 5 -                            | http:/   | // <su-servidor>/irw/DoReport</su-servidor> | asp?nReport= | :28mLe ▼            | ive Search                                        |                                                              | Q       |
|---------------------------------------|--------------------------------|----------|---------------------------------------------|--------------|---------------------|---------------------------------------------------|--------------------------------------------------------------|---------|
| скира                                 | D FAC                          | <u> </u> | GRUPO FACIA<br>Sitio: LOCAL                 |              |                     | <b>05/06/20</b> 0<br>Usuario:<br>Desde:<br>Hasta: | Excel 3 (1)<br>8 12:04 PM<br>USU<br>01/06/2008<br>05/06/2008 | 00      |
| ETALLE I<br>suario: To<br>iltro por I | DE LLAM<br>odos<br>tipo de lla | ADAS     | POR USUARIO<br>s: Todas                     |              |                     |                                                   |                                                              |         |
| echa                                  | Hora                           | Fyt.     | Descripción                                 | Número       | Lucar a donde llamó | Fuenta                                            | Dur. (Min)                                                   | Imp     |
| 3/01/2005                             | 08:54:00                       | 8124     | DIRECCION DE INFORMATICA                    | 2620000      | LLAMADA LOCAL       | No Asignada                                       | 1.60                                                         | \$1.70  |
| /01/2005                              | 09:37:00                       | 8124     | DIRECCION DE INFORMATICA                    | 2629000      | LLAMADA LOCAL       | No Asignada                                       | 00.0                                                         | \$1.70  |
| /01/2005                              | 11:21:00                       | 8124     | DIRECCION DE INFORMATICA                    | 2890000      | LLAMADA LOCAL       | No Asignada                                       | 4.70                                                         | \$1.70  |
| /01/2005                              | 12:01:00                       | 8124     | DIRECCION DE INFORMATICA                    | 018001000000 | L.D. 800 NACIONAL   | No Asignada                                       | 1.20                                                         | \$1.70  |
| /01/2005                              | 12:03:00                       | 8124     | DIRECCION DE INFORMATICA                    | 018001120000 | L.D. 800 NACIONAL   | Ivo Asignada                                      | 0.20                                                         | \$1.70  |
| /01/2005                              | 12:04:00                       | 8124     | DIRECCION DE INFORMATICA                    | 018001124372 | L.D. 800 NACIONAL   | No Asignada                                       | 6.60                                                         | \$1.70  |
| /01/2005                              | 15:10:00                       | 8124     | DIRECCION DE INFORMATICA                    | 2140000      | LLAMADA LOCAL       | No Asignada                                       | 0.50                                                         | \$1.70  |
| /01/2005                              | 15:18:00                       | 8223     | DIRECCION DE INFORMATICA                    | 016313200000 | NOGALES             | No Asignada                                       | 1.30                                                         | \$4.00  |
| /01/2005                              | 08:48:00                       | 8222     | DIRECCION DE INFORMATICA                    | 018444380000 | SALTILLO            | No Asignada                                       | 12.00                                                        | \$15.50 |
| /01/2005                              | 11:27:00                       | 8222     | DIRECCION DE INFORMATIĈA                    | 012222460000 | PUEBLA              | No Asignada                                       | 1.30                                                         | \$4.00  |
| /01/2005                              | 11:28:00                       | 8222     | DIRECCION DE INFORMATICA                    | 012222290000 | PUEBLA              | No Asignada                                       | 6.50                                                         | \$9.75  |
| /01/2005                              | 11:37:00                       | 8222     | DIRECCION DE INFORMATICA                    | 012288420000 | JALAPA              | No Asignada                                       | 00.0                                                         | \$2.85  |
| /01/2005                              | 11:39:00                       | 8222     | DIRECCION DE INFORMATICA                    | 012288420000 | JALAPA              | No Asignada                                       | 5.40                                                         | \$8.60  |
| /01/2005                              | 11:46:00                       | 8222     | DIRECCION DE INFORMATICA                    | 016566880000 | CD. JUAREZ          | No Asignada                                       | 2.60                                                         | \$5.15  |
| 1/01/2005                             | 12:00:00                       | 8124     | DIRECCION DE INFORMATICA                    | 2150000      | LLAMADA LOCAL       | No Asignada                                       | 5.20                                                         | \$1.70  |
| 1/01/2005                             | 12:08:00                       | 8222     | DIRECCION DE INFORMATICA                    | 012222440000 | PUEBLA              | No Asignada                                       | 1.10                                                         | \$4.00  |
| /01/2005                              | 12:11:00                       | 8222     | DIRECCION DE INFORMATICA                    | 012222440000 | PUEBLA              | No Asignada                                       | 3.20                                                         | \$6.30  |
| /01/2005                              | 15:04:00                       | 8124     | DIRECCION DE INFORMATICA                    | 2100000      | LLAMADA LOCAL       | No Asignada                                       | 0.70                                                         | \$1.70  |
| /01/2005                              | 14:56:00                       | 8222     | DIRECCION DE INFORMATICA                    | 018444380000 | SALTILLO            | No Asignada                                       | 15.30                                                        | \$20.10 |
| 1/01/2005                             | 15:11:00                       | 8222     | DIRECCION DE INFORMATICA                    | 2180000      | LLAMADA LOCAL       | No Asignada                                       | 0.40                                                         | \$1.70  |
|                                       | 15-50-00                       | 8222     | DIRECCION DE INFORMATICA                    | 2180000      | LLAMADA LOCAL       | No Asignada                                       | 4.30                                                         | \$1.70  |
| 1/01/2005                             | 00.00.00                       |          |                                             |              |                     |                                                   |                                                              |         |

### Intertel Reportes Web 8

### Mal uso y fraude

Este es un tipo de reporte que incluye varias opciones, con las cuales puede identificar el mal uso o fraude telefónico. Puede consultar por número específico, llamadas a números de entretenimiento o consumos más altos.

Al seleccionar este tipo de reporte se presenta la ventana de configuración para elegir la información que contendrá su reporte.

| INTERTEL Reportes Web - Wir       | ndows Internet Explorer       |                                                       | Line Securit    |                    |
|-----------------------------------|-------------------------------|-------------------------------------------------------|-----------------|--------------------|
| Http:// Ksu-se                    | rvidor >/inw/Filter_Maiosofra | uue.asp • • • • • •                                   |                 |                    |
| 😤 🔅 🖉 INTERTEL Repo               | tes Web                       |                                                       | 👘 💌 🔂 Página 🔹  | • 🕥 Herramientas 🕶 |
| intertel <sup>®</sup> Rep         | oortes Web                    | OPER O Sitio:                                         | Sistema Local 👻 | TRUPO FACIA        |
| Reportes                          |                               |                                                       | М               | al uso y fraude    |
| 🖉 Análisis                        | Tipo de reporte:              | Búsqueda de número específico 🛛 👻                     |                 |                    |
| Larga Distancia                   |                               |                                                       |                 |                    |
| Estadísticas                      | Rango de fechas:              | Desde (ddmmaaaa): Hasta (ddmmaaaa): 01062008 05062008 |                 |                    |
| Presupuestos                      |                               |                                                       |                 |                    |
| Partico Tráfico                   | Número o<br>prefijo a buscar: |                                                       |                 |                    |
| Detallados                        |                               |                                                       |                 | Generar Reporte    |
| Mal uso y fraude                  |                               |                                                       |                 |                    |
| Declaración de<br>Llamadas        |                               |                                                       |                 |                    |
| Directorio Telefónico             |                               |                                                       |                 |                    |
| Administración                    |                               |                                                       |                 |                    |
| (a) duarda                        |                               |                                                       |                 |                    |
|                                   |                               |                                                       |                 |                    |
|                                   |                               |                                                       |                 |                    |
| pyright © 2005 Interfases y Siste | mas Electrónicos, S.A de C.V. |                                                       | i               | nterset            |
|                                   |                               | 💚 Sidaa da aan Ganna 1 Mada maak                      | :               | <b>A</b> 100% -    |

Una vez elegidos los parámetros con los que desea el reporte, lo genera oprimiendo el botón Generar reporte, al hacerlo aparece en una nueva ventana el reporte que solicitó.

Si eligió el reporte de búsqueda de número específico, se presenta el siguiente reporte listando el número o números que cumplan con los dígitos indicados en los parámetros.

| 🤶 INTERTEL Reportes W | /eb - Windows Internet Explorer                |                    |                                                 |                                                                                                    |
|-----------------------|------------------------------------------------|--------------------|-------------------------------------------------|----------------------------------------------------------------------------------------------------|
| 🔵 🕘 - 🙋 http:/        | // <su-servidor>/inw/DoReport.as</su-servidor> | p?nReport=5&nL 👻 🍫 | K Live Search                                   | ç                                                                                                    |
| GRUPO FACIA           | GRUPO FACIA<br>Sitio: LOCAL                    |                    | <b>05/06/20</b><br>Usuario:<br>Desde:<br>Hasta: | Excel  Content of the second second s |
| BUSCAR UN NÚMERO MA   | RCADO                                          |                    |                                                 |                                                                                                    |
| Número marcado        | Lugar                                          | # Llamadas         | Duración (min)                                  | Importe total                                                                                                    |
| <u>018000060000</u>   | L.D. 800 NACIONAL                              | 1                  | 2.70                                            | \$1.70                                                                                                    |
| )18000080000          | L.D. 800 NACIONAL                              | 3                  | 8.70                                            | \$5.10                                                                                                    |
| 018000100000          | L.D. 800 NACIONAL                              | 1                  | L4.40                                           | \$1.70                                                                                                    |
| 018000210000          | L.D. 800 NACIONAL                              | 10                 | 37,40                                           | \$17.00                                                                                                    |
| 018001100000          | L.D. 800 NACIONAL                              | 3                  | 6.70                                            | \$5.10                                                                                                    |
| 018001120000          | L.D. 800 NACIONAL                              | 1                  | 1.00                                            | \$1.70                                                                                                    |
| 018001120000          | L.D. 800 NACIONAL                              | 3                  | 8.00                                            | \$5.10                                                                                                    |
| 018002010000          | L.D. 800 NACIONAL                              | 1                  | 6.30                                            | \$1.70                                                                                                    |
| 018002260000          | L.D. 800 NACIONAL                              | 1                  | 2.60                                            | \$1.70                                                                                                    |
| 018002260000          | L.D. 800 NACIONAL                              | 2                  | 4.30                                            | \$3.40                                                                                                    |
| 018002280000          | L.D. 800 NACIONAL                              | 2                  | 5.20                                            | \$3.40                                                                                                    |
| 018003000000          | L.D. 800 NACIONAL                              | 5                  | 30.50                                           | \$8.50                                                                                                    |
| 018004680000          | L.D. 800 NACIONAL                              | 3                  | 13.40                                           | \$5.10                                                                                                    |
| 018005010000          | L.D. 800 NACIONAL                              | 3                  | 19.60                                           | \$5.10                                                                                                    |
| 018005040000          | L.D. 800 NACIONAL                              | 1                  | 23.90                                           | \$1.70                                                                                                    |
| 018005220000          | L.D. 800 NACIONAL                              | 1                  | 4.30                                            | \$1.70                                                                                                    |
| 018006850000          | L.D. 800 NACIONAL                              | 3                  | 33.80                                           | \$5.10                                                                                                    |
| <u>018007040000</u>   | L.D. 800 NACIONAL                              | 1                  | 0.10                                            | \$1.70                                                                                                    |
| 018007100000          | L.D. 800 NACIONAL                              | 1                  | 31.00                                           | \$1.70                                                                                                    |
| 018007110000          | L.D. 800 NACIONAL                              | 2                  | 9.00                                            | \$3,40                                                                                                    |
| 018007120000          | L.D. 800 NACIONAL                              | 1                  | 3.40                                            | \$1.70                                                                                                    |
| 018007120000          | L.D. 800 NACIONAL                              | 2                  | 3.10                                            | \$3.40                                                                                                    |
| 018007130000          | L.D. 800 NACIONAL                              | 2                  | 2.60                                            | \$3.40                                                                                                    |
| 018007150000          | L.D. 800 NACIONAL                              | 1                  | 3.80                                            | \$1.70                                                                                                    |
| 018007160000          | L.D. 800 NACIONAL                              | 1                  | 1.00                                            | \$1.70                                                                                                    |
| 018007160000          | L.D. 800 NACIONAL                              | 2                  | 10.90                                           | \$3,40                                                                                                    |
| 018007330000          | L.D. 800 NACIONAL                              | 4                  | 23.60                                           | \$6.80                                                                                                    |
| 018008000000          | L.D. 800 NACIONAL                              | 1                  | 2.00                                            | \$1.70                                                                                                    |
| TOTALES               |                                                |                    | 313.30                                          | \$105.40                                                                                                    |

Si seleccionó el reporte de mayor consumo, se presenta el siguiente reporte, en este caso se seleccionaron extensiones, y solamente las primeras 10 con mayor consumo.

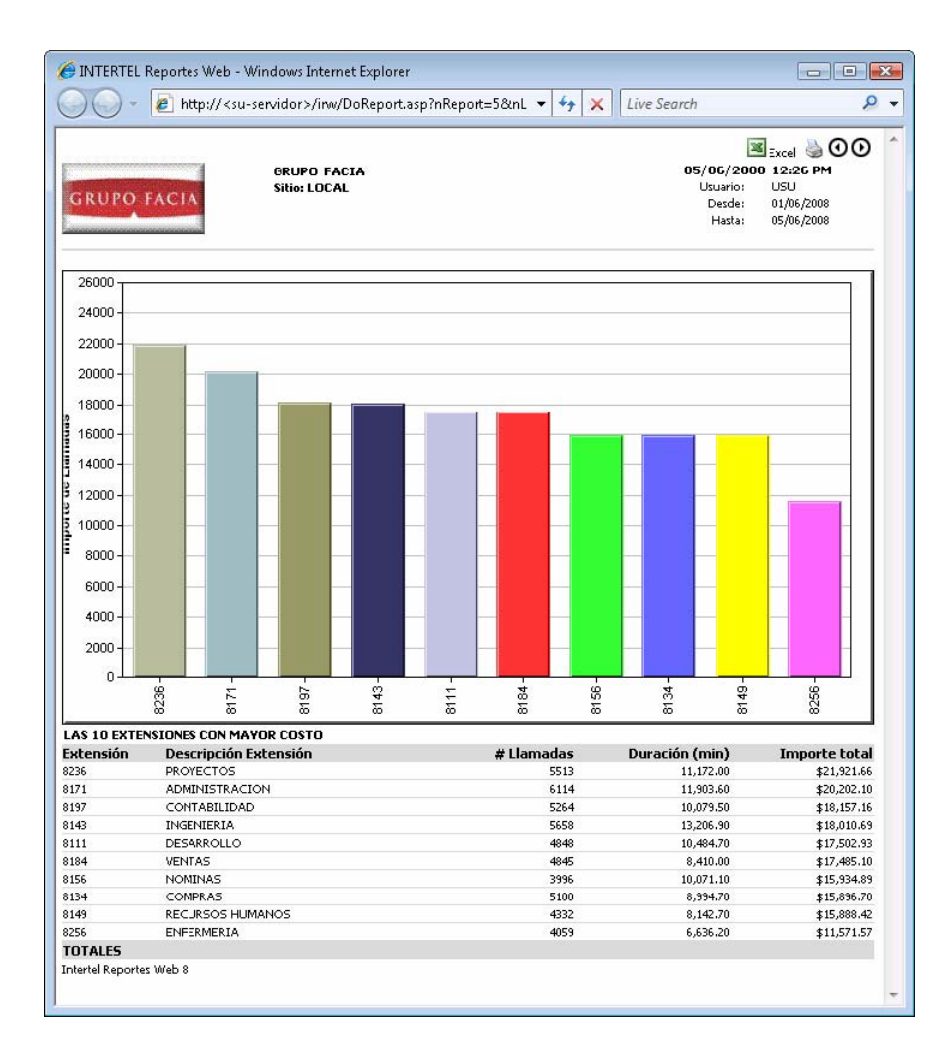

Si seleccionó las llamadas de entretenimiento, se presenta el reporte de resumen de llamadas a números de entretenimiento.

| ) 💛 👻 🔊 http://                                                                                                    | <su-servidor>/inw/DoReport.asp?nReport=5&amp;r</su-servidor>                                                                                         | L 🔻 😽 🗙 Live Search                                                        | ۶                                                                                                    |
|----------------------------------------------------------------------------------------------------|----------------------------------------------------------------------------------------------------|----------------------------------------------------------------------------|----------------------------------------------------------------------------------------------------|
| GRUPO FACIA                                                                                                    | GRUPO FACIA<br>Sitio: LOCAL                                                                                                    | 05/06/20<br>Usuario:<br>Desde:<br>Hasta                                    | Excel  Contemporation Excel Contemporation Excel Contemporation Excel Excel Contemporation Excel Excel |
|                                                                                                    |                                                                                                    |                                                                            | 05,00,2000                                                                                                    |
| LAMADAS A NÚMEROS D                                                                                                    | e entretenimiento<br>Lugar                                                                                                    | Duración (min)                                                             | Importe total                                                                                                    |
| LAMADAS A NÚMEROS D<br>úmero marcado<br>19009690000                                                                                     | e ENTRETENIMIENTO<br>Lugar<br>CHISTES                                                                                                    | Duración (min)<br>23.90                                                    | Importe total<br>\$123.86                                                                                                    |
| LAMADAS A NÚMEROS D<br>úmero marcado<br>9005590000<br>9005790000                                                                        | DE ENTRETENIMIENTO<br>Lugar<br>CHISTES<br>PASADENA HOT LINE                                                                                          | Duración (min)<br>29.30<br>31.20                                           | Importe total<br>\$123.86<br>\$132.11                                                                                                    |
| LAMADAS A NÚMEROS D<br>úmero marcado<br>3005630000<br>3005730000<br>3005230000                                                          | E ENTRETENIMIENTO<br>Lugar<br>CHISTES<br>PASADENA HOT LINE<br>LINEA CALLENTE                                                                         | Duración (min)<br>29:90<br>31.20<br>4.70                                   | Importe total<br>\$123.86<br>\$132.11<br>\$51.69                                                                                                    |
| LAMADAS A NÚMEROS D<br>úmero marcado<br>9005590000<br>9005290000<br>9009290000<br>9009290000                                            | DE ENTRETENIMIENTO<br>Lugar<br>CHISTES<br>PASADENA HOT LINE<br>LINEA CALIENTE<br>CONOCE CHICAS                                                       | Duración (min)<br>29.90<br>31.20<br>4.70<br>65.30                          | Importe total<br>\$123.86<br>\$132.11<br>\$51.65<br>\$276.61                                                                                                    |
| LAMADAS A NÚMEROS D<br>júnero marcado<br>9005/90000<br>9005/90000<br>9008/90000<br>9008/90000<br>9008/90000                             | E ENTRETENIMIENTO<br>Lugar<br>CHISTES<br>PASADENA HOT LINE<br>LINEA CALIENTE<br>CONOCE CHICAS<br>TAROT                                               | Duración (min)<br>29,90<br>31.20<br>4.70<br>65.30<br>14.70                 | Importe total<br>\$123.86<br>\$132.11<br>\$51.69<br>\$276.61<br>\$155.08                                                                                                    |
| LAMADAS A NÚMEROS D<br>úmero marcado<br>9005590000<br>9005290000<br>9009290000<br>9006290000<br>9006190000<br>9008190000                | E ENTRETENIMIENTO<br>Lugar<br>CHISTES<br>PASADENA HOT LINE<br>LINEA CALLENTE<br>CONOCE CHICAS<br>TAROT<br>CONSULTA LOS ASTROS                        | Duración (min)<br>29.90<br>31.20<br>4.70<br>65.30<br>14.70<br>5.90         | Importe total<br>\$123.66<br>\$132.11<br>\$51.69<br>\$276.61<br>\$155.06<br>\$3306                                                                                                    |
| LAMADAS A NÚMEROS D<br>junero marcado<br>3005/30000<br>3005/30000<br>3005/30000<br>3005/30000<br>3005/30000<br>3005/30000<br>3005/30000 | E ENTRETENIMIENTO<br>Lugar<br>CHISTES<br>PASADENA HOT LINE<br>LINEA CALIENTE<br>CONOCE CHICAS<br>TAROT<br>CONSULTA LOS ASTROS<br>CONSULTA LOS ASTROS | Duración (min)<br>29.30<br>31.20<br>4.70<br>65.30<br>14.70<br>5.30<br>1.00 | Importe total<br>\$123.66<br>\$132.11<br>\$152.66<br>\$276.61<br>\$155.06<br>\$93.06<br>\$10.34                                                                                                    |

### Declaración de llamadas

El reporte de detallado presenta la lista de llamadas realizadas por elemento seleccionado durante el período que desea consultar.

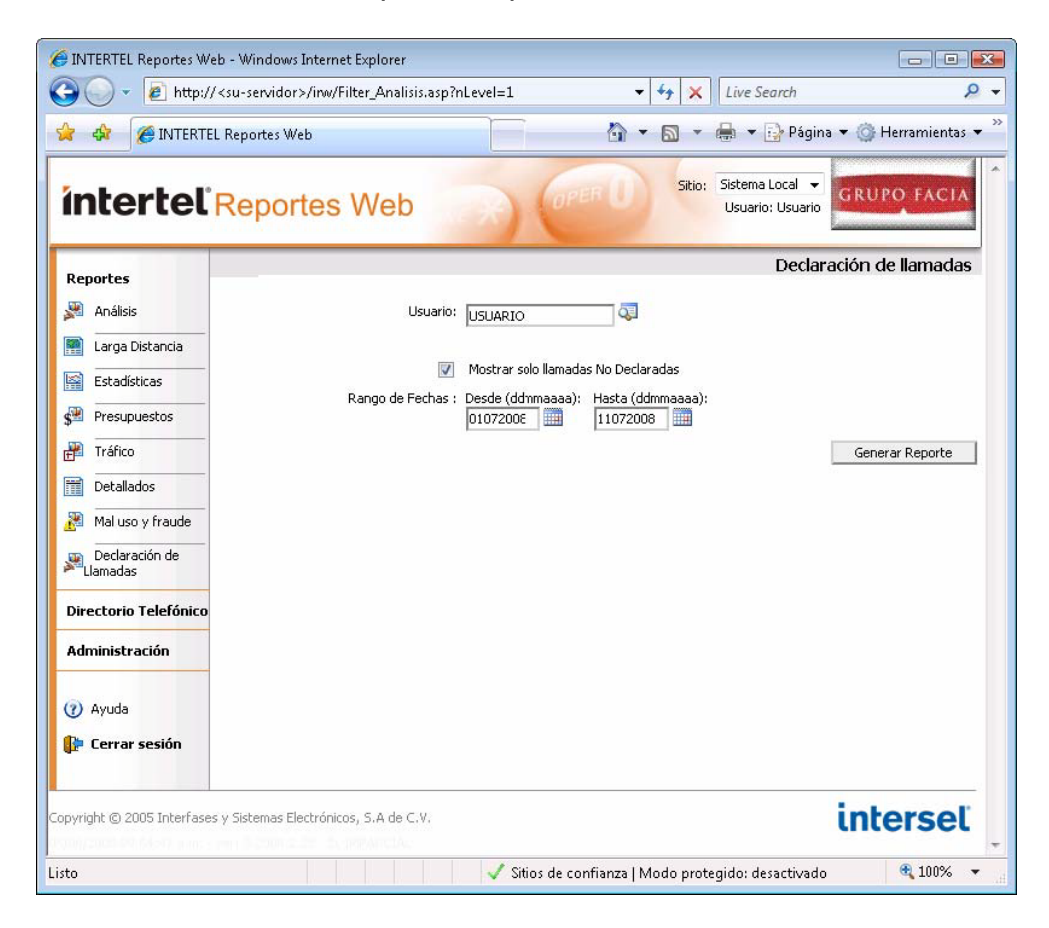

Al seleccionar este tipo de reporte se presenta la ventana de configuración para elegir la información que contendrá su reporte.

| GRUPO                   | ) FACIA                                                                                                    | SRUPO FACIA<br>Sitio: LOCAL                                                                                                    |                                                                                  |                  | Excel () () () () () () () () () () () () ()                                           |
|-------------------------|----------------------------------------------------------------------------------------------------|----------------------------------------------------------------------------------------------------|----------------------------------------------------------------------------------|------------------|----------------------------------------------------------------------------------------|
| DECLARAC<br>Usuario: Ra | ION DE LLAMADAS<br>ul Fernandez<br>Número Marcado                                                                                                    | Lugar                                                                                                    | Motivo                                                                           |                  | Cuenta                                                                                 |
| lamadas                 | nancioria cauo                                                                                                    |                                                                                                    |                                                                                  |                  |                                                                                        |
| lamadas                 | 0448999640000                                                                                                    | LLAMADA A CELULAR                                                                                                    | Personal •                                                                       | •                | Jose Diaz                                                                              |
| lamadas                 | 0448999640000<br>216080900000                                                                                                    | LLAMADA A CELULAR                                                                                                    | Personal •                                                                       | •<br>•           | Jose Diaz<br>Daniel Jimenez                                                            |
| lamadas                 | 0448999640000<br>216080900000<br>0446644680000                                                                                                    | LLAMADA A CELULAR<br>LLAMADA LOCAL<br>LLAMADA A CELULAR                                                                         | Personal •<br>Personal •<br>Laboral •                                            | •                | Jose Diaz<br>Daniel Jimenez<br>Angeles Buelna                                          |
| lamadas                 | 0448999640000<br>216080900000<br>0446644680000<br>015578900000                                                                                                    | LLAMADA A CELULAR<br>LLAMADA LOCAL<br>LLAMADA A CELULAR<br>TLALNEPANTLA                                                         | Personal •<br>Personal •<br>Laboral •<br>Laboral •                               | •<br>•<br>•      | Jose Diaz<br>Daniel Jimenez<br>Angeles Buelna<br>Bancanet Banamex                      |
| lamadas                 | 0448999640000<br>216080900000<br>0446644680000<br>015578900000<br>0444494630000                                                                                                 | LLAMADA A CELULAR<br>LLAMADA LOCAL<br>LLAMADA A CELULAR<br>TLALNEPANTLA<br>LLAMADA A CELULAR                                    | Personal •<br>Personal •<br>Laboral •<br>Laboral •                               | •<br>•<br>•      | Jose Diaz<br>Daniel Jimenez<br>Angeles Buelna<br>Bancanet Banamex<br>Banamex (Divisas) |
| lamadas                 | 444393644000           216080900000           0446544680000           015578900000           0444494630000           04446641480000                                             | LLAMADA A CELULAR<br>LLAMADA LOCAL<br>LLAMADA A CELULAR<br>TLALNEPANTLA<br>LLAMADA A CELULAR<br>LLAMADA A CELULAR               | Personal •<br>Personal •<br>Laboral •<br>Laboral •<br>No definida •              | •<br>•<br>•<br>• | Jose Diaz<br>Daniel Jimenez<br>Angeles Buelna<br>Bancanet Banamex<br>Banamex (Divisas) |
| lamadas                 | 0448939640000           21608090000           044694480000           015578900000           0444494630000           0446641480000           046641480000           016622110000 | LLAMADA A CELULAR<br>LLAMADA LOCAL<br>LLAMADA A CELULAR<br>TLALNEPANTLA<br>LLAMADA A CELULAR<br>LLAMADA A CELULAR<br>HERMOSTLLO | Personal •<br>Personal •<br>Laboral •<br>Laboral •<br>Laboral •<br>No definida • | •<br>•<br>•<br>• | Jose Diaz<br>Daniel Jimenez<br>Angeles Buelna<br>Bancanet Banamex<br>Banamex (Divisas) |

Una vez elegidos los parámetros con los que desea el reporte, lo genera oprimiendo el botón Generar reporte, al hacerlo aparece en una nueva ventana el reporte que solicitó.

Este reporte también es posible consultarlo directamente de un correo de solicitud de declaración de llamadas, como el que se muestra:

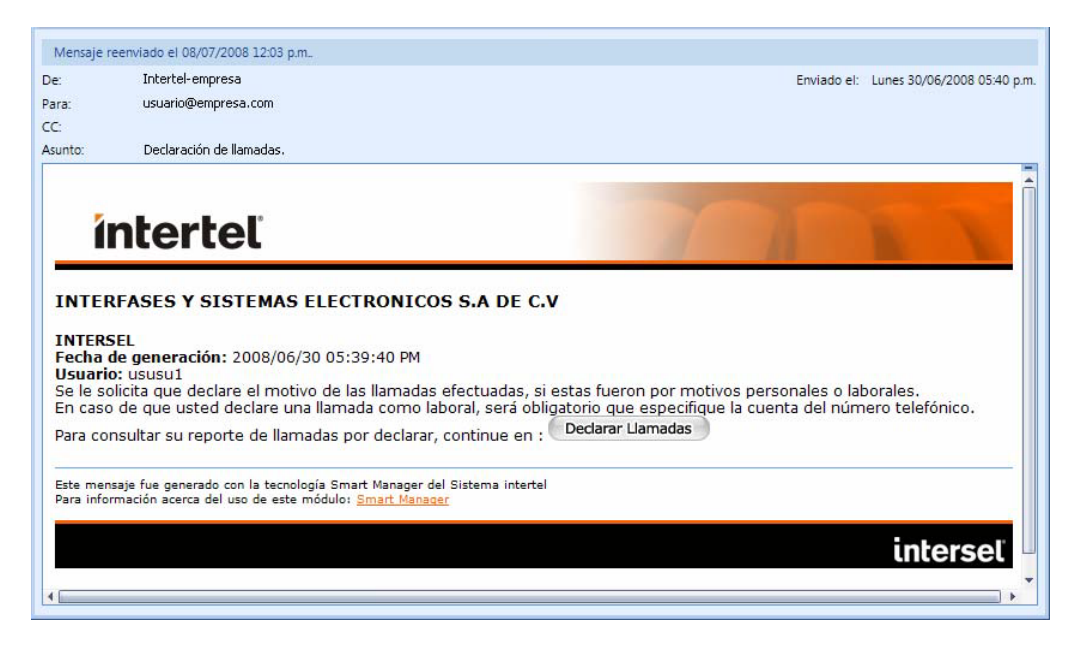

Debe dar clic en el botón Declarar Llamadas y se presentará el reporte con los números telefónicos que faltan de declarar.

### Directorio Telefónico

Intertel Reportes Web 8 incluye una nueva facilidad de poder consultar el directorio de extensiones de la empresa. Al seleccionar la opción del menú, se presenta la siguiente ventana:

| 🖉 Directorio Telefónico -                                                             | • Windows Internet Explorer    | ractoria = Si&Sitia = TODOS                  | - 4. 9                             |                                 |
|---------------------------------------------------------------------------------------|--------------------------------|----------------------------------------------|------------------------------------|---------------------------------|
| 🖌 🎄 🌈 Directori                                                                       | o Telefónico                   |                                              | <br>▼ ⊠ ×                          | 🖶 🔹 📴 Página 👻 🍈 Herramientas 👻 |
| interteľ                                                                              | Directorio                     | Telefónico                                   | Sitio: TODOS -<br>Usuario: usuario | GRUPO FACIA                     |
| <ul> <li>Regresar a<br/>Reportes Web</li> <li>Ayuda</li> <li>Cerrar sesión</li> </ul> | Extensión No                   | Extensión<br>Nombre<br>Nivel Jerarquico Come | Buscar extensiones                 | J<br>Sitio                      |
| opyright © 2005 - 2008 Int                                                            | erfases y Sistemas Electrónico | s, S.A de C.V.                               |                                    | intersel                        |
| isto                                                                                  |                                |                                              | 👊 Intranet local   Modo protegido: | activado 🔍 100% 👻               |

Aquí puede consultar por número de extensión, nombre de la extensión, o la lista de extensiones que pertenecen al nivel de jerarquía seleccionado. En este caso seleccionamos el nivel compañía, y se presenta la siguiente ventana:

| Directorio Telefónico       | - Windows Internet E    | plorer<br>asp?Sitio=TODOS&str'   | Sitio-815 descriptio | n-&chkTodos-1&s | id-815 nivel-1815 Det 🔻 🌆 🗶 Live Search     |                                |
|-----------------------------|-------------------------|----------------------------------|----------------------|-----------------|---------------------------------------------|--------------------------------|
| 🔶 💠 🌈 Directori             | io Telefónico           |                                  |                      |                 | c ▼ [] ▼ [] ▼ [] ▼ [] ▼ [] ▼ [] ▼           | ágina 🔻 🍈 Herramientas 💌 🎽     |
| intertet                    | Director                | io Telefó                        | nico                 | R) OFE          | sitio: TODOS 	▼<br>Usuario: usuario         | GRUPO FACIA                    |
|                             |                         |                                  |                      | Buscar e        | extensiones                                 |                                |
|                             |                         |                                  | Extensión            |                 |                                             |                                |
| Regresar a<br>Reportes Web  |                         |                                  | Nombre               |                 |                                             |                                |
|                             |                         |                                  | Nivel Jerarquico     | Compañias 👻     |                                             |                                |
| 🕜 Ayuda                     |                         |                                  |                      |                 | Imprimir Buscar                             |                                |
| 🕼 Cerrar sesión             | 127.53 25.45            |                                  |                      |                 |                                             | 1257.54                        |
|                             | Extensión<br>04034      | Nombre<br>Daniel Jiménez         |                      |                 | Cficinas Admvas                             | SISTEMA LOCAL                  |
|                             | 04035<br>04037          | Daniel Jiménez<br>Daniel Jiménez |                      |                 | Cficinas Admvas<br>Cficinas Admvas          | SISTEMA LOCAL<br>SISTEMA LOCAL |
|                             | 04038<br>10001          | Daniel Jiménez<br>José Díaz      |                      |                 | Cficinas Admvas<br>Cficinas Admvas          | SISTEMA LOCAL                  |
|                             | 10002<br>10004          | José Díaz<br>José Díaz           |                      |                 | Cficinas Admyas<br>Cficinas Admyas          | SISTEMA LOCAL<br>SISTEMA LOCAL |
|                             | 10005                   | José Díaz<br>Angeles Buelne      |                      |                 | Cficinas Admvas<br>Cficinas Admvas          | SISTEMA LOCAL                  |
|                             | 10007                   | Angeles Buelna<br>Angeles Buelna |                      |                 | Cficinas Admyas                             | SISTEMA LOCAL                  |
|                             | 10009                   | Angeles Buelna                   |                      |                 | Cficinas Admivas                            | SISTEMA LOCAL                  |
|                             |                         |                                  |                      |                 |                                             |                                |
|                             |                         |                                  |                      |                 |                                             |                                |
|                             |                         |                                  |                      |                 |                                             |                                |
|                             |                         |                                  |                      |                 |                                             |                                |
|                             | 11000545                |                                  |                      |                 |                                             | 0.000742                       |
|                             | Inicio                  | Anterior                         |                      | 1 de 1          | Siguiente                                   | Final                          |
| Copyright © 2005 - 2008 Int | terfases y Sistemas Ele | ctrónicos, S.A de C.V.           |                      |                 |                                             | intersel                       |
| <u> </u>                    |                         |                                  |                      |                 | 👊 Intranet local I Modo protegido: activado | € 100% -                       |
|                             |                         |                                  |                      |                 | *                                           |                                |

Se muestra la lista de números de extensiones junto con el nombre las mismas y el elemento de jerarquía al que pertenecen.

### Administración

Esta opción del menú incluye la administración de los grupos de cuentas, las cuentas, y los usuarios excluidos, los cuales se describen a continuación.

### **Grupos de Cuentas**

En esta sección se enlistan los grupos de cuentas que se tengan definidos, los grupos de cuenta son utilizados para identificar grupos de números marcados, con lo cual es posible hacer análisis de llamadas por cuenta. Por ejemplo se puede identificar un grupo de cuenta con el nombre de un proveedor, y cada número telefónico de dicho proveedor identificado como una cuenta.

| 6 http://localhost/inw/Gru         | iposListado.asp - Windows Internet Expl |                                                                                                    |
|------------------------------------|-----------------------------------------|----------------------------------------------------------------------------------------------------|
| 🕒 🗸 🖉 🕹 http://lo                  | ocalhost/inv/GruposListado.asp          | <ul> <li>✓ </li> <li>✓ </li></ul> |
| 🙀 🏘 🌈 http://loca                  | alhost/inw/GruposListado.asp            | 🗿 🔻 🗟 👻 🖶 🎽 Página 👻 🎯 Herramientas 👻                                                                                                    |
| intertel                           | Reportes Web                            | Sitio: Sistema Local -<br>Usuario: usuario                                                                                                    |
| Reportes                           |                                         | Listado de Grupos de Cuentas                                                                                                    |
| Malisis                            | Buscar Listado de Grupos de Cuentas     |                                                                                                    |
| 🛐 Larga Distancia                  | Descripción del grupo de cuentas        | Buscar                                                                                                    |
| Estadísticas                       | Nuevo Grupo                             |                                                                                                    |
| Presupuestos                       | Orden - Grupo de Cuenta                 |                                                                                                    |
| F Tráfico                          | No hay registros                        |                                                                                                    |
| Detallados                         | Inicio Anterior 1 de 1 Siguiente Final  |                                                                                                    |
| 者 Mal uso y fraude                 |                                         |                                                                                                    |
| Declaración de<br>Llamadas         |                                         |                                                                                                    |
| Directorio Telefónico              |                                         |                                                                                                    |
| Administración                     |                                         |                                                                                                    |
| (7) Ayuda                          |                                         |                                                                                                    |
| 🕼 Cerrar sesión                    |                                         |                                                                                                    |
| Copyright © 2005 - 2008 In<br>C.V. | erfases y Sistemas Electrónicos, S.A de | interset                                                                                                    |
|                                    |                                         | 🗣 Intranet local   Modo protegido: activado 🛛 🔍 100% 👻                                                                                                    |

En esta página puede buscar un grupo de cuentas por su código o descripción. También puede crear un nuevo grupo de cuentas al dar clic en el botón "Nuevo Grupo", con lo cual se presenta la siguiente ventana:

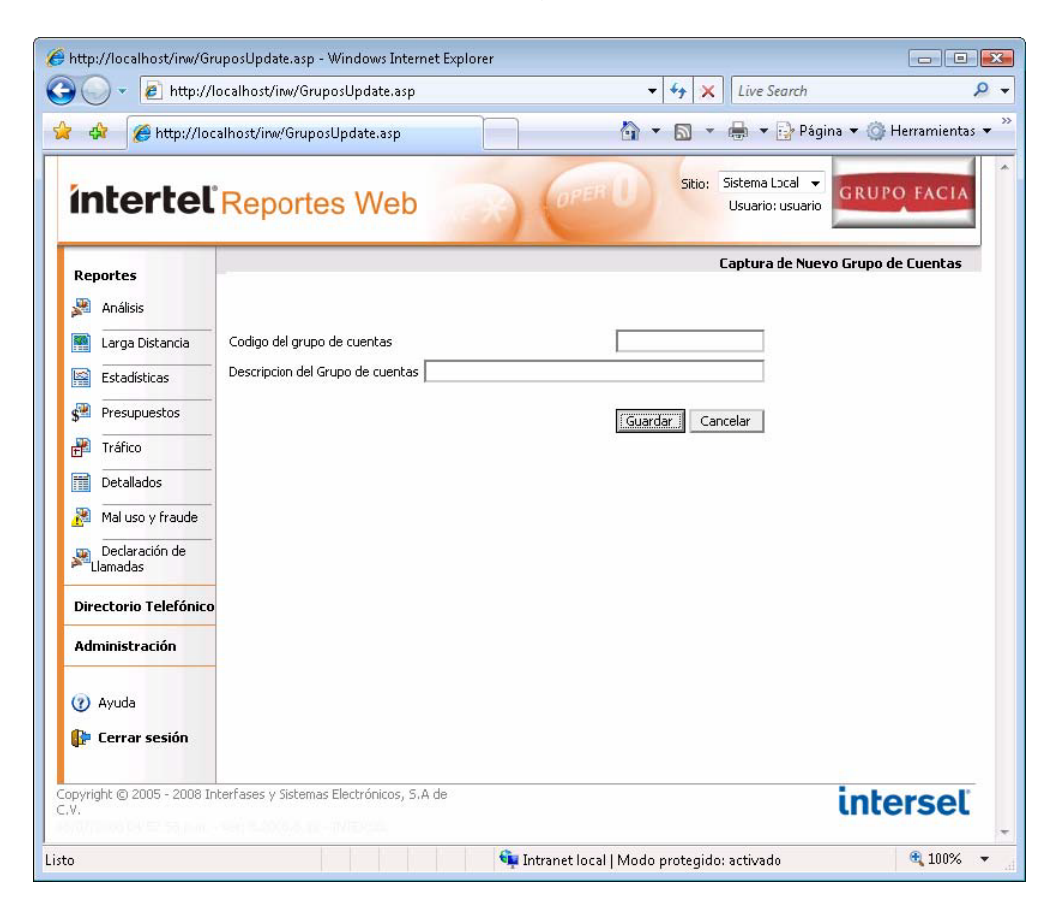

Aquí define el código y descripción del nuevo grupo de cuentas, y da clic en "Guardar".

IMPORTANTE: en el caso de que no se definan grupos de cuentas, la declaración de llamadas será limitada a dos opciones: laboral y personal. Si después de tener llamadas declaradas sin definir grupos de cuentas, se definen grupos de cuentas, todas las llamadas declaradas como laborales hasta ese momento aparecerán como "no definidas", ya que deben tener un grupo de cuentas asociado.

### Cuentas

Aquí es dónde se crean las cuentas que identifican a números telefónicos marcados. Puede realizar una búsqueda de las cuentas ya definidas, o crear nuevas cuentas. Esta funcionalidad es la que da la facilidad de "Declarar las llamadas" que realizan los usuarios, identificando la cuenta a la cual pertenece la llamada realizada, o identificando la llamada como una nueva cuenta.

| http://localhost/inw/Cu          | entasListado.asp - Windows Internet Expl<br>ocalhost/inw/CuentasListado.asp | orer 👻 😽                      | X Live Search       | <b>وا ا</b>        |
|----------------------------------|-----------------------------------------------------------------------------|-------------------------------|---------------------|--------------------|
| 👌 🖨 🌈 http://loc                 | alhost/inw/CuentasListado.asp                                               | 👌 • 🔊                         | 👻 🖶 👻 🔂 Página      | 🕶 🍈 Herramientas 👻 |
| intertel                         | Reportes Web                                                                | R OPER O Sit                  | io: Sistema Local 👻 | RUPO FACIA         |
| Reportes                         |                                                                             |                               | Lista               | ado de Cuentas     |
| 🖉 Análisis                       | Buscar en Listado de Cuentas                                                |                               |                     |                    |
| Larga Distancia                  | Descripción de la cuenta                                                    |                               | Buscar              |                    |
| Estadísticas                     | Nueva Cuenta                                                                |                               |                     |                    |
| Presupuestos                     |                                                                             |                               |                     |                    |
| Tráfico                          | Codigo de Grupo Cuenta<br>No bay registros                                  |                               |                     |                    |
| Detallados                       | Inicio Anterior 1 de 1 Siguiente Final                                      |                               |                     |                    |
| Mal uso v fraude                 |                                                                             |                               |                     |                    |
| Declaración de                   |                                                                             |                               |                     |                    |
| Llamadas                         |                                                                             |                               |                     |                    |
| Directorio Telefónico            |                                                                             |                               |                     |                    |
| Administración                   |                                                                             |                               |                     |                    |
| (7) Avuda                        |                                                                             |                               |                     |                    |
| 🔐 Cerrar sesión                  |                                                                             |                               |                     |                    |
| opyright © 2005 - 2008 In<br>.V. | terfases y Sistemas Electrónicos, S.A de                                    |                               | i                   | nterset            |
| .0                               |                                                                             | 👊 Intranet local   Modo prote | qido: activado      | 🔍 100% 🔻           |

En caso de necesitar crear una nueva cuenta debe dar un clic al botón "Nueva Cuenta", lo que presentará la siguiente ventana:

|                                                                                                    | calhost/inw/CuentasUpdate                                                           | iasp<br>/eb                               | Live Search | P<br>na            |
|----------------------------------------------------------------------------------------------------|-------------------------------------------------------------------------------------|-------------------------------------------|-------------|--------------------|
| Rejurtes       Análisis       Inálisis       Inálisis | Codigo de cuenta<br>Nombre<br>Dirección<br>Ciudad<br>Comentarios<br>Grupo de Cuenta | Seleccione un Grupo 👻<br>Guardar Cancelar | Captura d   | e una nueva Cuenta |
| opyright © 2005 - 2008 Int<br>.V.                                                                                                    | erfases y Sistemas Electrón                                                         | icos, S.A de                              |             | interset           |

Aquí define los datos que identifican a la cuenta, y se le asigna el grupo de cuenta al que pertenece.

### **Usuarios Excluidos**

El funcionamiento normal de la declaración de llamadas consiste en enviar a los usuarios un correo electrónico solicitándoles que "Declaren" sus llamadas realizadas, pero es posible que en la empresa existan algunos usuarios que no deban o tengan que declarar sus llamadas; en dicho caso, estos usuarios deberán ser identificados en esta página, para que no se les envíe el correo de declaración.

| http://localhost/inw/Exc         | :ludedUsers.asp - Windows Internet Explorer                             |
|----------------------------------|-------------------------------------------------------------------------|
| 👌 💠 🌈 http://loc                 | alhost/inw/ExcludedUsers.asp 👘 👻 🗟 👻 🖶 Página 👻 🎯 Herramientas 🔻        |
| intertel                         | Reportes Web                                                            |
| Reportes                         | Usuarios Excluídos de la Notificación de Llamadas no declaradas         |
| 🅦 Análisis                       | Nombre Seleccionar Valor 👻                                              |
| 🐏 Larga Distancia                |                                                                         |
| Estadísticas                     | Usuario                                                                 |
| Presupuestos                     | Login Nombre                                                            |
| Partico Tráfico                  | No hay usuarios excluídos.<br>Toicio Anterior - 1 de 1. Simulente Final |
| Detallados                       |                                                                         |
| Mal uso y fraude                 |                                                                         |
| Declaración de<br>Llamadas       |                                                                         |
| Directorio Telefónico            |                                                                         |
| Administración                   |                                                                         |
| (7) Ayuda                        |                                                                         |
| 📴 Cerrar sesión                  |                                                                         |
| opyright © 2005 - 2008 In<br>.V. | terfases y Sistemas Electrónicos, S.A de <b>intersel</b>                |
| .0                               | 👊 Intranet local   Modo protegido: activado 🔍 100% 🔻                    |

Solamente es necesario agregar el nombre del usuario al que no se le va a solicitar que declare, o buscarlo de la lista de usuarios y seleccionarlo, hecho esto debe dar Aquí puede consultar por número de extensión, nombre de la extensión, o la lista de extensiones que pertenecen al nivel de jerarquía seleccionado. En este caso seleccionamos el nivel compañía, y se presenta la siguiente ventana: